Cisco4种低端路由器简单配置方法 PDF转换可能丢失图片或 格式,建议阅读原文

https://www.100test.com/kao\_ti2020/142/2021\_2022\_Cisco4\_E7\_A 7 8D E4 c101 142431.htm — CISCO2500系列: 首先启动PC 机的超级终端,通过console口登录到路由器上。步骤1、修 改路由器广域网端口。1、conft2、ints0(进入相应的端口) 3、ip addr 202.102.47.6 255.255.255.252 (将IP地址修改成新分 配的IP广域口地址)4、no shutdown 步骤2、修改局域网端口 1、conft2、inte0(进入相应的端口)3、ip addr 202.102.8.226 255.255.255.248(将IP地址修改成新分配的IP局域口地址)4 、no shutdown 步骤3、配置协议1、conft2、ip classess3、ip route 202.102.16.0 255.255.255.127 202.102.31.1371(配置静态路 由,第一个地址为目的地址。)4、end 5、wr mem(存储配 置) 二 intel9000系列 intel系列的低端路由器的配置可以三种 方式:telnet、超级终端和图形界面软件直接修改,利用图形 界面的配置过程如下:首先利用一台局域网内的PC机作 为client端,启动intel device view,如果没有intel device view,应 该用随路由器附送的光盘安装。 其次,如果是新安装的intel device view,应增加新的路由器,点击图标:来增加新的路 由器。如果已经安装了一新的路由器,则点击图标:来启动 配置路由器的界面。 在此界面下可以重新配置路由器的局域 网IP地址。选择basic setup按提示进行修改即可。 若已经安装 成功新的路由器,则可以在界面中看到路由器的背板,如下 图: 在此界面下选择configuration, 按照新的专线IP地址进行 相应的修改。全部修改完毕后选择Finish退出setup菜单。三 bay系列 bay系列的路由器的配置可以使用图形软件FirstGear。

首先准备一台和路由器在同一局域网段内的PC机,如果上面 没有FirstGear,则需要用随路由器附送的光盘安装FirstGear。 准备好了FirstGear,确认路由器已经正确地连接到了网络上并 且加电超过一分钟后,双击FirstGear图标启动FirstGear。 FirstGear启动以后会自动搜索可以配置的路由器,程序出现以 下提示:此时如果不是我们要选择的路由器,可以点击Find Another来查找下一台,直到找到我们需要配置的路由器为止 找到路由器后,可以按照设计直接修改它的IP地址和子网 掩码,修改完成后点击Apply,路由器的默认密码通常为1234 如果修改的网络地址跟PC机不在同一子网,修改IP后需要 再修改PC机的IP地址重新查找该路由器。 点Return后,选 择Advanced configuration。 在LAN选项中,修改路由器的局域 口IP地址和掩码。在ISP选项中,修改路由器广域口IP地址和 掩码。 在Static Routes选项中,修改路由器的静态路由指向。 最后选择结束退出,进行测试。四3COM系列3com系列路 由器连接方法是通过console口连接。 配置过程是用菜单方式 : 进入菜单的命令为>menu ip 进入之后可以看到菜单,不同 型号的路由器有不同的菜单排列顺序,但大多数一致。按数 字键即可以选择提示的项目。 修改ip地址:选择菜单中广域 口地址和局域口地址项目,选择set项,按照分配的地址进行 修改。修改路由:选择菜单中的路由选项,再选择set项按照 设定进行修改。 100Test 下载频道开通, 各类考试题目直接下 载。详细请访问 www.100test.com